# ダイヤルアップ設定マニュアル(Windows10)

■設定画面で「ネットワークとインターネット」をクリック

| Windows             | の設定                 |
|---------------------|---------------------|
| 設定の検索               | Q                   |
| <b>システム</b>         | <b>ごう デバイス</b>      |
| ディスプレイ、サウンド、通知、電源   | Bluetooth、プリンター、マウス |
| 電話                  | ネットワークとインターネット      |
| Android、iPhone のリンク | Wi-Fi、機内モード、VPN     |

### **■「**ダイヤルアップ」をクリック

- 新規作成の場合:「新しい接続を設定する」
- ・電話番号変更の場合:6ページに進んでください

| ↔ 設定           |                          |
|----------------|--------------------------|
| 命 ホーム          | ダイヤルアップ                  |
| 設定の検索・ク        | 新しい接続を設定する               |
| ネットワークとインターネット |                          |
| ◆ 状態           | 関連設定<br>アダプターのオプションを変更する |
|                | ネットワークと共有センター            |
| ⑦ ダイヤルアップ      | Windows ファイアウォール         |

|                                                         | _            |     | $\times$ |
|---------------------------------------------------------|--------------|-----|----------|
| ← 🕎 接続またはネットワークのセットアップ                                  |              |     |          |
| 接続オプションを選択します                                           |              |     |          |
| インターネットに接続します<br>ブロードバンドまたはダイヤルアップによるインターネットへの接続を設定します。 |              |     |          |
| 新しいネットワークをセットアップする<br>新しいルーターまたはアクセス ポイントをセットアップします。    |              |     |          |
| <b>職場に接続します</b><br>職場へのダイヤルアップまたは VPN 接続をセットアップします。     |              |     |          |
|                                                         |              |     |          |
|                                                         |              |     |          |
|                                                         |              |     |          |
| 次へ                                                      | ( <u>N</u> ) | キャン | セル       |

| ← 📣 インターネットへの接続                | _ |     | ×  |
|--------------------------------|---|-----|----|
| 既にインターネットに接続しています              |   |     |    |
| i iiii                         |   |     |    |
|                                |   |     |    |
| → 今すぐインターネットを閲覧します( <u>I</u> ) |   |     |    |
| → 新しい接続をセットアップします( <u>S</u> )  |   |     |    |
|                                |   |     |    |
|                                |   | キャン | セル |

|                              | _              |              |
|------------------------------|----------------|--------------|
| ← 📣 インターネットへの接続              |                |              |
|                              |                |              |
| 既存の接続を使用しますか?                |                |              |
|                              |                |              |
| ●いいえ、新しい接続を作成します( <u>C</u> ) |                |              |
| ○ はい、既存の接続を選びます( <u>E</u> )  |                |              |
|                              |                | ^            |
|                              |                |              |
|                              |                |              |
|                              |                |              |
|                              |                |              |
|                              |                | U U          |
|                              |                |              |
|                              |                | de constanti |
|                              | 灾へ( <u>N</u> ) | キャンセル        |

|   |                                                                     | _ |     | ×  |
|---|---------------------------------------------------------------------|---|-----|----|
| ~ | 🕪 インターネットへの接続                                                       |   |     |    |
|   | どのような方法で接続しますか?                                                     |   |     |    |
|   | プロードバンド (PPPoE)( <u>R</u> )<br>ユーザー名とパスワードが必要な DSL またはケーブルを使って接続します |   |     |    |
|   | ダイヤルアップ(D)<br>ダイヤルアップモデムまたは ISDN を使用して接続します。                        |   |     |    |
|   |                                                                     |   |     | -  |
|   |                                                                     |   |     |    |
|   |                                                                     |   | キャン | セル |

|   |                                                    | — |     | $\times$ |
|---|----------------------------------------------------|---|-----|----------|
| ~ | 📣 インターネットへの接続                                      |   |     |          |
|   | ダイヤルアップ モデムを検出できませんでした                             |   |     |          |
|   | モデムは接続されていますか?<br>モデムのスイッチはオンになっていますか?             |   |     |          |
|   | → 再試行します(I)                                        |   |     |          |
|   | → 接続をセットアップします( <u>S</u> )<br>設定が保存され、後で接続を試行できます。 |   |     |          |
|   |                                                    |   |     |          |
|   |                                                    |   |     |          |
|   |                                                    |   | キャン | セル       |
|   |                                                    |   |     |          |
|   |                                                    | _ |     | ×        |

| ← 💊 インターネットへの接続               |                                                        |                      |
|-------------------------------|--------------------------------------------------------|----------------------|
| インターネット サービス プロ/              | バイダー (ISP) の情報を入力します                                   |                      |
| ダイヤルアップの電話番号( <u>D</u> ):     | 0088-33-0011                                           | ダイヤル情報               |
| ユーザー名( <u>U</u> ):            | [ISP から付与されたユーザー名]                                     |                      |
| パスワード( <u>P</u> ):            | [ISP から付与されたパスワード]                                     |                      |
|                               | □ パスワードの文字を表示する( <u>S</u> ) ☑ このパスワードを記憶する( <u>R</u> ) |                      |
| 接続名( <u>N</u> ):              |                                                        |                      |
| 〇〇 他の人がこの接続を使うここのオプションによって、この | ことを許可する( <u>A</u> )<br>)コンピューターにアクセスがあるすべての人がこの接続      | を使えるようになります。         |
| <u>ISP がありません</u>             |                                                        |                      |
|                               | E                                                      | 作成( <u>C</u> ) キャンセル |

### ダイヤルアップ設定マニュアル(Windows10)

新規作成の場合はここで完了です。

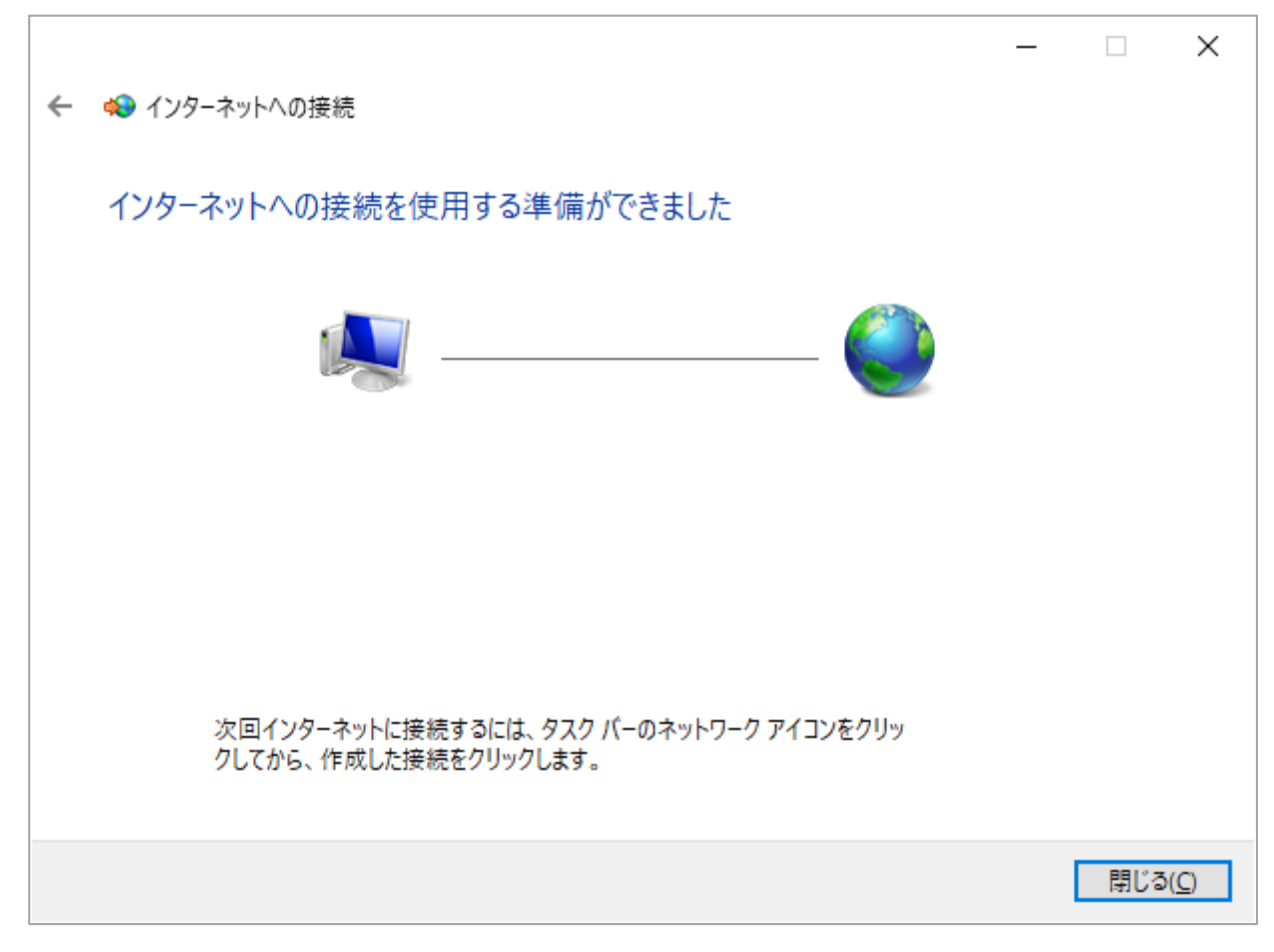

| ■「接続」をクリック     |            |
|----------------|------------|
|                | - 0        |
| ☆ ホーム          | ダイヤルアップ    |
| 設定の検索・ク        | ダイヤルアップ接続  |
| ネットワークとインターネット |            |
| ^              | 接続 詳細オプション |
| 伊 状態           | 削除         |
| 記 イーサネット       | 新しい接続を設定する |
|                |            |

## 電話番号変更の場合:「ダイヤル」欄の電話番号を変更してください オプションを確認したい場合:「プロパティ」をクリックして次頁に進んでください

| 🐓 ダイヤルアップ接続 <> 法                                                                                                    | ( |
|----------------------------------------------------------------------------------------------------|---|
|                                                                                                    |   |
| ユーザー名(U):                                                                                                    |   |
| パスワード( <u>P</u> ):                                                                                                    |   |
| <ul> <li>□ 次のユーザーが接続するとき使用するために、このユーザー名とパスワードを保存する(S):</li> <li>○ このユーザーのみ(N)</li> <li>◆ このコンピューターを使うすべてのユーザー(A)</li> </ul> |   |
| ダイヤル( <u>I</u> ): 0088-33-0011 ~                                                                                            |   |
| ダイヤル( <u>D</u> ) キャンセル プロパティ( <u>O</u> ) ヘルプ( <u>H</u> )                                                                    |   |

### ダイヤルアップ設定マニュアル(Windows10)

- ■既定値は下記の通りです。変更している場合は下記の二か所を確認してください。
- ・「データの暗号化」が「暗号化は省略可能(暗号化なしでも接続します)」
- ・「次のプロトコルを許可する」の「暗号化されていないパスワード(PAP)」が有効

| 🔚 ダイヤルアップ接続 プロパティ 🛛 🗙                                              |
|--------------------------------------------------------------------|
| 全般 オプション セキュリティ ネットワーク 共有                                          |
| データの暗号化( <u>D</u> ):                                               |
| 暗号化は省略可能(暗号化なしでも接続します) ~                                           |
| 認証                                                                 |
| ○ 拡張認証プロトコル (EAP) を使う(X)                                           |
| ~ ~                                                                |
| プロパティ( <u>R</u> )                                                  |
| <ul> <li>次のプロトコルを許可する(P)</li> </ul>                                |
| ✓ 暗号化されていないパスワード (PAP)(U)                                          |
| ✓ チャレンジ ハンドシェイク認証プロトコル (CHAP)(C)                                   |
| Microsoft CHAP Version 2 (MS-CHAP v2)                              |
| ── Windows のログオン名とパスワード (およびドメインがある場合は<br>ドメイン)を自動的に使う( <u>A</u> ) |
| 対話型ログオンおよびスクリプトの実行                                                 |
| □ ターミナル ウィンドウを表示する( <u>H</u> )                                     |
| □ スクリプトを実行する(S):                                                   |
| 編集( <u>E</u> ) 参照( <u>B</u> )                                      |
| OK キャンセル                                                           |

以上